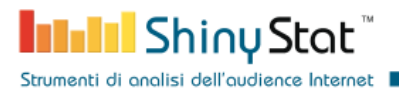

# ShinyStat Analytics WordPress Plugin

Integration of ShinyStat services in WordPress

ver. 1.0.7 Last updated: Sunday 29 August 2021

ShinyStat S.p.A. - C.F./P.IVA 11407580965 - Corso di Porta Nuova n. 48 - 20121 Milano (MI) - REA: MI-2600151 -Capitale Sociale Euro 100.000,00 i.v. - SDI W7YVJK9

Page 1/15

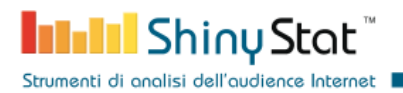

## **Document modification list**

| Changes       | Description                                                                                               | Date       |
|---------------|----------------------------------------------------------------------------------------------------|------------|
| First version | Inserted the instructions to show how to register a ShinyStat account and configure the WordPress plugin. | 2021-08-05 |
|               |                                                                                                    |            |
|               |                                                                                                    |            |
|               |                                                                                                    |            |
|               |                                                                                                    |            |
|               |                                                                                                    |            |
|               |                                                                                                    |            |
|               |                                                                                                    |            |

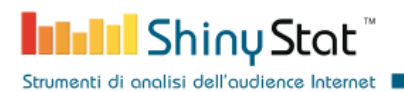

## 1. Create a ShinyStat account

The first step to integrate ShinyStat services inside a WordPress website is to create an account on the ShinyStat platform.

Fill the form at the url:

https://www.shinystat.it/en/regfree.html

to register a free account by following the suggestions in the column Note.

Free accounts provide a restricted set of features compared to business version.

|                                                                                   | ShinyStat Free<br>Creating new account in progress |                                                                                                    |
|-----------------------------------------------------------------------------------|----------------------------------------------------|----------------------------------------------------------------------------------------------------|
|                                                                                   | Sign up to ShinyStat™ Free                         |                                                                                                    |
| Login information                                                                 | fields marked with a * are mandatory               | Note                                                                                                    |
| *Email <sup>1</sup><br>mario.rossi@info.com<br>*Password <sup>2</sup><br>Password | *Repeat the Password<br>Repeat the Password        | 1. Email:<br>The email cannot be<br>changed unless you contact<br>our support centre. If you<br>have already registered<br>other accounts, use the<br>same mail already used in<br>previous registrations. |
|                                                                                   |                                                    | 2. New Password:<br>8 to 30 characters long.                                                                                                    |
| Site Data<br>*URL <sup>3</sup>                                                    |                                                    | 3. URL:<br>Website address. ex.:<br>www.site.com                                                                                                    |
| *Site Description <sup>4</sup>                                                    |                                                    | 4. Description:<br>the description of your<br>website will be used for the<br>search in ShinyStat Top Sites                                                                                                |
|                                                                                   |                                                    | 5. Category /                                                                                                    |

ShinyStat S.p.A. - C.F./P.IVA 11407580965 - Corso di Porta Nuova n. 48 - 20121 Milano (MI) - REA: MI-2600151 -Capitale Sociale Euro 100.000,00 i.v. - SDI W7YVJK9

Page 3/15

Strumenti di analisi dell'audience Internet

| Report Data                                                                |                         |
|----------------------------------------------------------------------------|-------------------------|
| Language<br>Italiano                                                       | -                       |
| *Country<br>Italia -                                                       | *Time Zone<br>GMT+01:00 |
| Cookie Consent Activate the ShinyStat "Cookie Banner" Service <sup>6</sup> |                         |
| Terms of Use                                                               |                         |

Checking "I accept", the user represents to have read and to specifically approve the Terms of Service, available by clicking here.

| 🗌 *I accept                                                                                                    |
|----------------------------------------------------------------------------------------------------|
| Pursuant to Articles 1341 and 1342 of the Italian Civil Code, the user represents to have read and to specifically approve the provisions under the following Articles of this agreement: Art. 1 (Information for consumers), Art. 2 (Duration and withdrawal), Art. 6 (Conditions of service), Art. 7 (Indemnification); Art. 8 (Limitation of responsibility) Art. 9 (Limitations on service use), Art. 10 (Force majeure), Art. 13 (Competent authorities). |
|                                                                                                    |
| Privacy                                                                                                    |
| Free                                                                                                    |
| *I consent                                                                                                    |
|                                                                                                    |
|                                                                                                    |
|                                                                                                    |

#### 6. Cookie Consent:

it allows to automatically show the banner with the cookie consent and ask users the consent to release ShinyStat profiling cookies

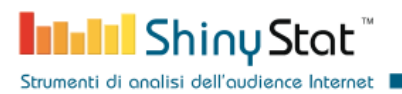

When you press on the *subscription* button, you'll receive an e-mail that includes the confirmation link.

In the page you'll be redirected to, you can choose your favorite Counter icon that will be inserted in your pages, if you'd like to show it (See Section 3).

| $\overleftarrow{\leftarrow} \rightarrow \not \succ$ | C 🛈 🔽 HVrD            | )w0SHm9jch1 | ZExsVE2ZsewoWMC4ul             | _CMsJ1pZ&KEY=463 | 35b0fa9b53841a2d0 | )2b2d333426   | d34⟨=en •••  | • P ₪      | <b>⊻</b> © | 111 | • | »     | ≡ |
|-----------------------------------------------------|-----------------------|-------------|--------------------------------|------------------|-------------------|---------------|--------------|------------|------------|-----|---|-------|---|
| Analytics                                           | Automation            | DMP         | Data Consulting                | In Shir          | nyStat"           | Company       | Technologies | Shiny Rank | В          | log |   | .OGIN |   |
|                                                     | Selezionare il tipo   | di contato  | re che si vuole utiliz         | zare.            |                   |               |              | _          |            |     |   |       |   |
|                                                     | O Classico            |             |                                |                  |                   |               |              |            |            |     |   |       |   |
|                                                     | Skin                  | Lauri Shi   | nyStat<br>InnyStat<br>InnyStat | Laati ShinyStat  | Lutti ShinyStat   | Lasti Shinyi  | Stat         | £          |            |     |   |       |   |
|                                                     |                       | Contat      | ore fondo bianco stanc         | lard size        |                   |               |              |            |            |     |   |       |   |
|                                                     |                       | Shine Shine | State Intel ShinyStat          |                  |                   |               |              |            |            |     |   |       |   |
|                                                     | Seleziona i dati da v | Contat      | ore fondo nero evtra si        | 70               |                   |               |              |            |            |     |   |       |   |
|                                                     | Visualizza Pagir      |             | nyStat                         | Intel ShinyStat  | Intel ShinyStat   | Lutit ShinySi | at           |            |            |     |   |       |   |
|                                                     | Prima riga del con    | tatore      |                                |                  | Seconda riga de   | el contator   | e            |            |            |     |   |       |   |

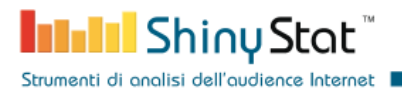

You'll receive then a summary e-mail, including the data required to login in the report pages.

The e-mail also includes the account identifier that it is required later to configure the plugin (See Section 3).

| From noreply@shinystat.com                         | ✤ Reply                | * Reply All                            | ✓ → Forwa  | rd 🖻 Archive  | 👌 Junk    | Delete | More 🗸   |
|----------------------------------------------------|------------------------|----------------------------------------|------------|---------------|-----------|--------|----------|
| Subject ShinyStat - Riepilogo dati registrazione e | codice nuovo a         | ccount ShinyStal                       | Free :Sand | 77210         |           |        | 11:38 AM |
| Dear Customer,                                     |                        |                                        |            |               |           |        |          |
| Thanks you for choos<br>of the requested serv      | ing the Shiny<br>rice. | /Stat Free ser                         | vice, we c | onfirm the ad | ctivation |        |          |
| Below are the data no                              | eeded to ma            | nage your ac                           | count:     |               |           |        |          |
| Username to access<br>reports                      | the                    | Account                                |            | URL           |           |        |          |
|                                                    | 5-1                    | 10000000000000000000000000000000000000 |            |               |           |        |          |
| To login click here >>                             |                        |                                        |            |               |           |        |          |

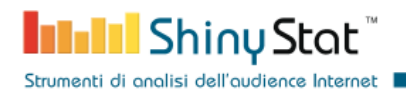

## 2. Install the ShinyStat Analytics plugin

Install the ShinyStat Analytics plugin by using the plugin search or by uploading the plugin zip file.

Access the *Plugins* > *Add New* page inside the WordPress admin area of your website. Find the plugin by editing the text inside the search input and press the "Install now" button of the plugin.

| 🚯 🏠 Test wordpress 5     | 5.8 😋 6 🛡 0 🕂 New                                        |                                                                           |
|--------------------------|----------------------------------------------------------|---------------------------------------------------------------------------|
| 🙆 Dashboard              |                                                          | Help 🔻                                                                    |
| 🖈 Posts<br>📭 Media       | Search Results Beta Testing Featured Popular Recommended | Favorites Keyword y shinystat                                             |
| Pages                    |                                                          | 2 items                                                                   |
| Comments                 | $\frown$                                                 | 2 none                                                                    |
| WooCommerce              | ShinyStat Install Now                                    | ShinyStat Widget Install Now                                              |
| Products                 | Analytics More Details                                   | WP-ShinyStat is a More Details<br>WordPress plugin that                   |
| Analytics                | ShinyStat Analytics services                             | allows a simple integration<br>of ShinyStat counter into                  |
| 🌪 Marketing              | By ShinyStat                                             | your                                                                      |
| 🔊 Appearance             |                                                          | By Paolo Rossi                                                            |
| 🖆 Plugins 2              | か合合合合(0) Last Updated: 2 days ago                        | ☆☆☆☆☆ (0) Last Updated: 6 years ago                                       |
| Installed Plugins        | WordPress                                                | 2,000+ Active Installations Untested with your version of WordPress       |
| Add New<br>Plugin Editor |                                                          | 2 itams                                                                   |
| 🕹 Users                  |                                                          | 2 10113                                                                   |
| ≁ Tools                  |                                                          |                                                                           |
| Settings                 | Thank you for creating with <u>WordPress</u> .           | You are using a development version (5.8-RC2). Cool! Please stay updated. |

When the installation is completed, the button "Activate" will appear, press it to activate the plugin.

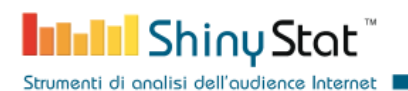

Alternatively use the "Upload Plugin" button in the same page of the admin area.

| 🚯 🏠 Test wordpress                                        | 5.8 😋 6 📮 0 🕂 New                                                                                                    |                                                                                                    |
|-----------------------------------------------------------|----------------------------------------------------------------------------------------------------|----------------------------------------------------------------------------------------------------|
| 🚳 Dashboard                                               |                                                                                                    |                                                                                                    |
| 🖈 Posts<br>93 Media                                       | Search Results Beta Testing Featured Popular Recommended                                                                                         | Favorites Keyword V shinystat                                                                                                    |
| Pages Comments                                            |                                                                                                    | 2 items                                                                                                    |
| WooCommerce<br>Products<br>Analytics<br>Marketing         | ShinyStat<br>Analytics Install Now<br>More Details<br>Plugin to activate the<br>ShinyStat Analytics services<br>on your website.<br>By ShinyStat | ShinyStat Widget Install Now<br>WP-ShinyStat is a More Details<br>WordPress plugin that<br>allows a simple integration<br>of ShinyStat counter into<br>your<br>By Paolo Rossi |
| Appearance           Plugins            Installed Plugins | Compatible with your version of WordPress                                                                                                    | ななななな (0) Last Updated: 6 years ago 2,000+ Active Installations Untested with your version of WordPress                                                                       |
| Add New<br>Plugin Editor                                  |                                                                                                    | 2 items                                                                                                    |
| 👗 Users                                                   |                                                                                                    |                                                                                                    |
| <ul><li>✤ Tools</li><li>ษา Settings</li></ul>             | Thank you for creating with <u>WordPress</u> .                                                                                                   | You are using a development version (5.8-RC2). Cool! Please <u>stay updated</u> .                                                                                             |

And choose the zip file you can download from the following link, by using the "Download" button:

https://wordpress.org/plugins/shinystat-analytics

After uploading the zip file, press the button "Install Now" and then the button "Activate Plugin".

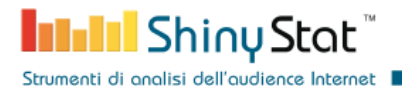

| ۲   | 省 Test wordpress | 5.8 📀 6 📮 0 🕂 New                                                                         |        |
|-----|------------------|-------------------------------------------------------------------------------------------|--------|
| 42  | Dashboard        | Add Plugins Upload Plugin                                                                 | Help 🔻 |
| *   | Posts            |                                                                                           |        |
| 91  | Media            |                                                                                           |        |
| L   | Pages            | If you have a plugin in a .zip format, you may install or update it by uploading it here. |        |
| ۰   | Comments         |                                                                                           |        |
| Woo | WooCommerce      | Browse shinystat-analytics.1.0.7.zip Install Now                                          |        |
|     | Products         |                                                                                           |        |
| ul  | Analytics        |                                                                                           |        |
| ¢   | Marketing        |                                                                                           |        |
| ×   | Appearance       |                                                                                           |        |
| 1   | Plugins 2        |                                                                                           |        |

You can also install the plugin manually, by uploading the *shinystat-analytics* directory (extracted from the downloaded zip file) to your server inside the */wp-content/plugins/* directory.

Then, activate the plugin in the admin area *Plugins > Installed Plugins* 

| ப Dashboard<br>≁ Posts | you sleep. To get started: activate the Akismet plugin and then go to<br>your Akismet Settings page to set up your API key.<br>Version 4.1.9   By Automattic   View details<br>There is a new version of Akismet Anti-Spam available. <u>View version 4.1.10 details</u> or up | date now.           |
|------------------------|----------------------------------------------------------------------------------------------------|---------------------|
| 9) Media               |                                                                                                    |                     |
| 📕 Pages                | Hello Dolly This is not just a plugin, it symbolizes the hope and enthusiasm of an                                                                                                    | Enable auto-updates |
| Comments               | Activate   Delete entire generation summed up in two words sung most ramously by<br>Louis Armstrong: Hello, Dolly. When activated you will randomly see a<br>lyric from Hello, Dolly in the upper right of your admin screen on every                                          |                     |
| WooCommerce            | page.                                                                                                    |                     |
| Products               | Version 1.7.2   By Matt Mullenweg   View details                                                                                                    |                     |
| Analytics              | ShinyStat Analytics Activate the plugin and start to use ShinyStat Web Analytics and On-                                                                                                    | Enable auto-updates |
| 🜪 Marketing            | Activate   Delete site Marketing Automation tools.<br>Version 1.0.7   By ShinyStat   View details                                                                                                    |                     |
| 🔊 Appearance           | WooCommerce     An eCommerce toolkit that helps you sell anything. Beautifully.                                                                                                    | Enable auto-updates |
| 🖄 Plugins 2 🔹          | Settings   Deactivate Version 5.4.1   By Automattic   View details   Docs   API docs                                                                                                    |                     |
| Installed Plugins      | Community support                                                                                                    |                     |
| Add New                | • There is a new version of WooCommerce available. <u>View version 5.5.2 details</u> or <u>update</u>                                                                                                    | e now.              |
| Plugin Editor          |                                                                                                    |                     |
| 🕹 Users                | Plugin Description                                                                                                    | Automatic Updates   |
| 🗲 Tools                | Bulk actions                                                                                                    | 4 items             |

Strumenti di analisi dell'audience Internet

## 3. Configure the Analytics ShinyStat plugin

To configure the ShinyStat Analytics plugin access the Settings admin area by clicking on

Plugins > ShinyStat

| here                   |            |                       |                                                                                                 |                     |         |
|------------------------|------------|-----------------------|-------------------------------------------------------------------------------------------------|---------------------|---------|
| 🔞 🏠 Test wordpress 5.8 | 🔁 6 🗭 0    | + New                 |                                                                                                 |                     |         |
| 📌 Posts                |            | Hello Dolly           | This is not just a plugin, it symbolizes the hope and enthusiasm of an entire generation summed | Enable auto-updates |         |
| 9; Media               |            | Activate   Delete     | randomly see a lyric from Hello, Dolly in the upper right of your admin screen on every page.   |                     |         |
| 📕 Pages                |            |                       | Version 1.7.2   By Matt Mullenweg   View details                                                |                     |         |
| Comments               |            | ShinvStat Analytics   | Activate the plugin and start to use ShinvStat Web Analytics and On-site Marketing Automation   | Enable auto-updates |         |
| WooCommerce            |            | Settings   Deactivate | tools.                                                                                          |                     |         |
| Products               |            |                       | Version 1.0.7   By ShinyStat   View details                                                     |                     |         |
| Analytics              |            |                       |                                                                                                 |                     |         |
| 🐢 Marketing            |            | WooCommerce           | An eCommerce toolkit that helps you sell anything. Beautifully.                                 | Enable auto-updates |         |
| 🔊 Appearance           | General    |                       | Version 5.4.1   By Automattic   View details   Docs   API docs   Community support              |                     |         |
| 🖄 Plugins 😰 🛛 🖣        | Writing    | ere is a new version  | of WooCommerce available. <u>View version 5.5.2 details</u> or <u>update now</u> .              |                     |         |
| Installed Plugins      | Reading    |                       |                                                                                                 |                     |         |
| Add New                |            |                       |                                                                                                 |                     |         |
| Plugin Editor          | Media      |                       | Description                                                                                     | Automatic Updates   |         |
| 🕹 Users                | Permalinks |                       |                                                                                                 |                     |         |
| & Tools                |            | ~ Apply               |                                                                                                 |                     | 4 items |
| If Settings            | onniyotat  |                       |                                                                                                 |                     |         |
| Collanse menu          | $\sim$     |                       |                                                                                                 |                     |         |

The configuration of the ShinyStat Analytics plugin requires to insert the account name received in the summary e-mail and the account type.

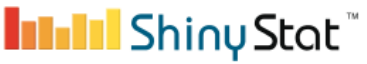

Strumenti di analisi dell'audience Internet

| Ø        | 🏠 Test wordpress 5 | .8 😋 6 🛡 0 🕂 New                                 |                |                      | Hc |
|----------|--------------------|--------------------------------------------------|----------------|----------------------|----|
| *        | Posts              |                                                  |                |                      |    |
| 97       | Media              | ShinyStat Settings                               |                |                      |    |
|          | Pages              | ShinyStat Account                                |                |                      |    |
|          | Comments           |                                                  |                |                      |    |
| Woo      | WooCommerce        | Subscribe an account to access Shiny             | Stat services: |                      |    |
|          | Products           | <ul> <li>On-site Marketing Automation</li> </ul> |                | Subscribe an account |    |
| al       | Analytics          |                                                  |                |                      |    |
| P        | Marketing          |                                                  |                |                      |    |
| *        | Appearance         | Account Name                                     | S              |                      |    |
| <u>k</u> | Plugins <b>2</b>   | Account Type                                     | Free ~         |                      |    |
| *        | Users              |                                                  |                | ,                    |    |
| s        | Tools              | Conversion Name                                  |                | 0                    |    |
| Ļţ       | Settings           |                                                  |                |                      |    |
| Ge       | neral              | Save Changes                                     |                |                      |    |
| Wr       | iting              |                                                  |                |                      |    |
| Re       | ading              |                                                  |                |                      |    |
| Dis      | cussion            |                                                  |                |                      |    |
| Me       | dia                |                                                  |                |                      |    |

The last field "Conversion Name" (available for Business accounts) appears if the WooCommerce plugin has been installed and activated. We will see how to configure conversions at the end of this Section.

After clicking on "Save Changes" button and completing successfully the operation, you will see a message related to the insertion of the Counter Widget.

| 🔞 者 Test wordpress 5.8 📀 6 🕊 0 🕂 New |                                                     |                                                                                        |  |  |  |  |
|--------------------------------------|-----------------------------------------------------|----------------------------------------------------------------------------------------|--|--|--|--|
| 🍘 Dashboard                          | ShinyStat Settings                                  |                                                                                        |  |  |  |  |
| 🖈 Posts                              | Free accounts require to insert t                   | Free accounts require to insert the ShinyStat Analytics widget. Go to the widget page. |  |  |  |  |
| 93 Media                             |                                                     |                                                                                        |  |  |  |  |
| 📕 Pages                              | Pages ShinyStat Account                             |                                                                                        |  |  |  |  |
| Comments                             |                                                     |                                                                                        |  |  |  |  |
| WooCommerce                          | Subscribe an account to access ShinyStat services:  |                                                                                        |  |  |  |  |
|                                      | ✓ Web Analytics                                     | ✓ Web Analytics                                                                        |  |  |  |  |
| Floducts                             | ✓ On-site Marketing Automation Subscribe an account |                                                                                        |  |  |  |  |
| Analytics                            |                                                     |                                                                                        |  |  |  |  |
| 🐢 Marketing                          | Account Name                                        |                                                                                        |  |  |  |  |
| 🔊 Appearance                         | Account Name                                        |                                                                                        |  |  |  |  |
| 🖌 Plugins 2                          | Account Type                                        | Free v                                                                                 |  |  |  |  |
| 🕹 Users                              |                                                     |                                                                                        |  |  |  |  |
| 🖋 Tools                              | Conversion Name                                     | 0                                                                                      |  |  |  |  |
| <b>↓†</b> Settings                   |                                                     |                                                                                        |  |  |  |  |
|                                      |                                                     |                                                                                        |  |  |  |  |

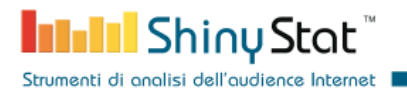

Click on the link "Go to the Widget page" to access directly to the Widget admin area:

### Appearance > Widget

add the ShinyStat Widget to an element of the pages of your website (footer, header ...) .

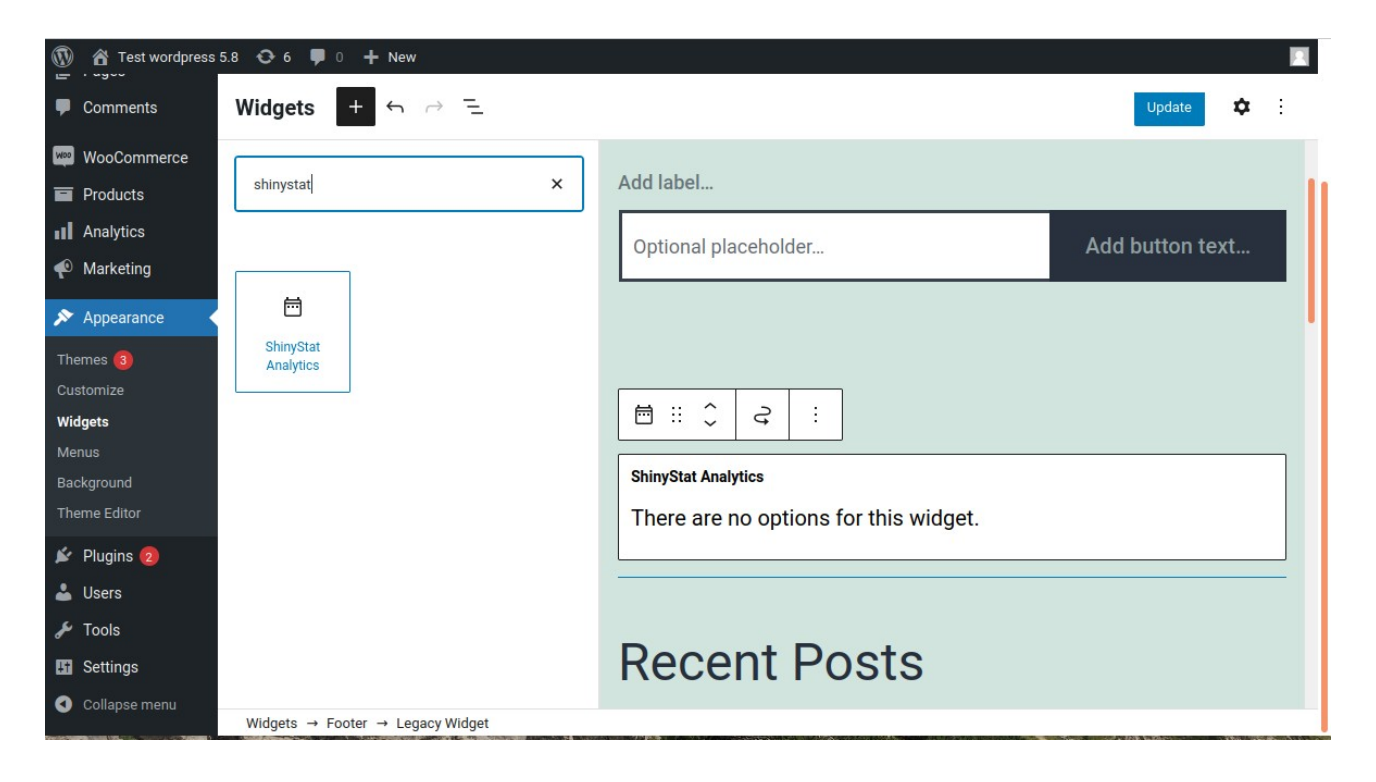

## And press the "Update" button.

| Test wordpress | 5.8 😋 6 루 0 🕂 1 | New                                   | /               |          |   |
|----------------|-----------------|---------------------------------------|-----------------|----------|---|
| Comments       | Widgets +       | 6 ∂ Ξ                                 | (               | Update 🗘 | : |
| WooCommerce    |                 |                                       |                 |          |   |
| Products       |                 | Add label                             |                 |          |   |
| Analytics      |                 |                                       | Add button text |          |   |
| 🐢 Marketing    |                 |                                       | Add Button text |          |   |
| 🔊 Appearance   |                 |                                       |                 |          |   |
| Themes         |                 |                                       |                 |          |   |
| Customize      |                 | ShinvStat Analytics                   |                 |          |   |
| Widgets        |                 |                                       |                 |          |   |
| Menus          |                 | There are no options for this widget. |                 |          |   |
| Background     |                 |                                       |                 |          |   |
| Theme Editor   |                 |                                       |                 |          |   |
| 🖌 Plugins 😰    |                 |                                       |                 |          |   |

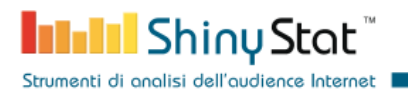

At this point you will see the Counter Widget in the pages of your website.

| ADD TO CART           | ADD TO CART | ADD TO CART E ADD TO CART                                        |
|-----------------------|-------------|------------------------------------------------------------------|
| Search                | Search      | Control Shiny Stat <sup>™</sup><br>Online 3<br>P viste tot 60403 |
| Recent Comments       | Archives    | Categories                                                       |
| A WordPress Commenter | July 2021   | Uncategorized                                                    |
|                       |             |                                                                  |

And now you can see in real-time the traffic to your WordPress website in the ShinyStat dashboards, reachable at the page:

#### https://report.shinystat.com

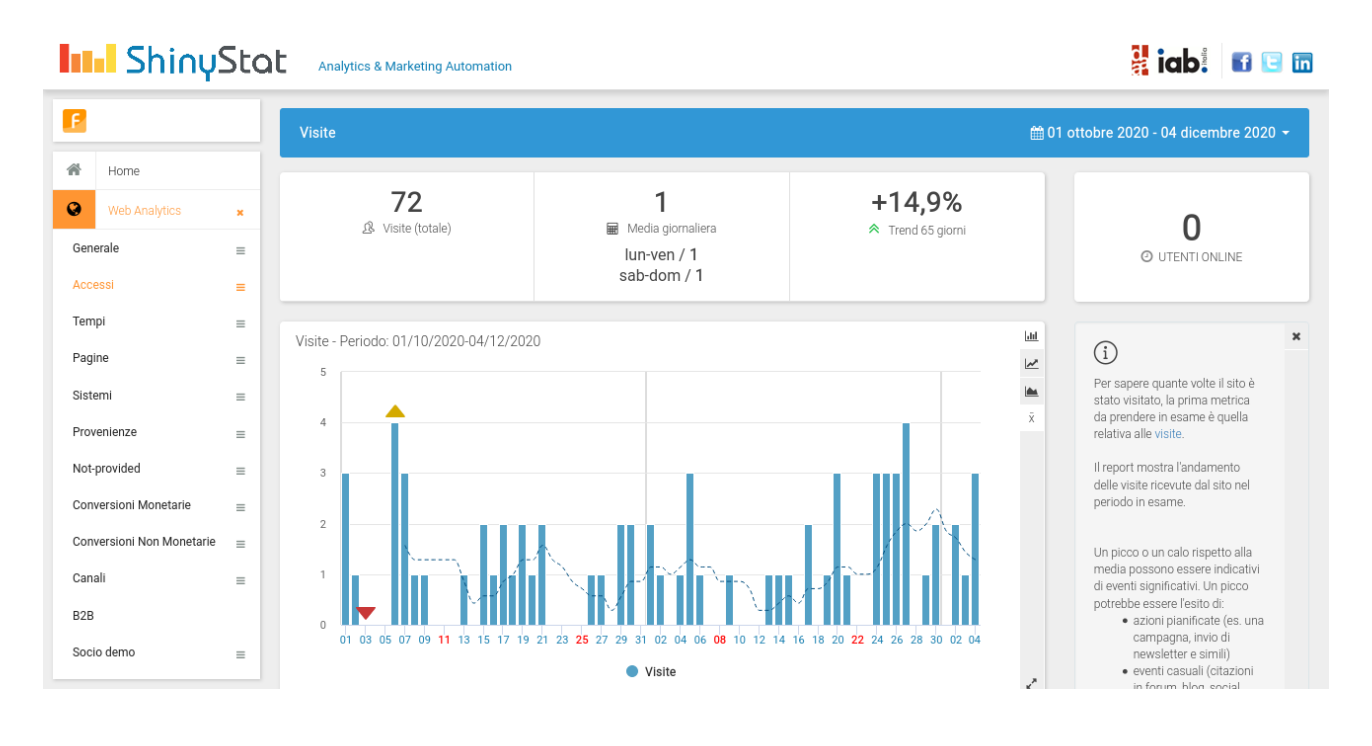

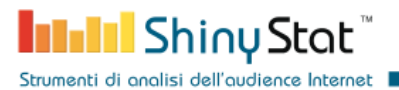

Business accounts can also see statistics about the monetary conversions. To define the conversion name in the ShinyStat platform, click the menu item *Account management* and then *Settings*.

In the panel reached by clicking

#### Features > Conversions

you can choose a *conversion name* and copy it in the plugin settings.

| ← -         | $\leftarrow$ $\rightarrow$ $\checkmark$ $C$ $\textcircled{a}$ $\textcircled{O}$ $\triangleq$ $\cong$ https://report.shinystat.com/settings/conversions $\cdots$ $\bigcirc$ $\textcircled{V}$ $\textcircled{V}$ $\checkmark$ $\textcircled{O}$ $\blacksquare$ $\textcircled{O}$ $\blacksquare$ $\blacksquare$ $\blacksquare$ $\blacksquare$ $\blacksquare$ $\blacksquare$ $\blacksquare$ $\blacksquare$ $\blacksquare$ $\blacksquare$ |                        |                  |          |                   |                     |             | © ≫ ≡   |
|-------------|----------------------------------------------------------------------------------------------------|------------------------|------------------|----------|-------------------|---------------------|-------------|---------|
| h           | Analytics & Marketing Automation                                                                                                    |                        |                  |          |                   |                     |             | E in    |
| в           |                                                                                                    | Settings / Conversio   | ons              |          |                   |                     |             |         |
|             | max page views/month<br>2.500.000                                                                                                    |                        |                  |          | Ĩ                 |                     |             |         |
| *           | Home                                                                                                    |                        | Monetary Con     | versions |                   | Non Monetary        | Conversions |         |
| L           | User information                                                                                                    | + Configure a new m    | ionetary convers | ion      |                   |                     |             |         |
| [Ð]         | Billing                                                                                                    | Search Conversion list |                  |          |                   |                     |             |         |
|             | Preferences                                                                                                    |                        |                  | Active   | ~                 | Filter              |             |         |
| 1           | Icons and Counters                                                                                                    | Conversion Points      | Туре             | State    | Description       |                     | Actions     | »       |
| 8           | Features ×                                                                                                    | shop_conv              | Monetary         |          | label assigned to | collect conversions | C ()        | C)<br>D |
| Exte        | rnal links                                                                                                    |                        |                  |          |                   |                     |             |         |
| Con<br>Carr | versions                                                                                                    |                        |                  |          |                   |                     |             |         |

|                    | ShinyStat Account                                     |            |   |  |  |  |  |
|--------------------|-------------------------------------------------------|------------|---|--|--|--|--|
| 🔊 Appearance       |                                                       |            |   |  |  |  |  |
| 🖌 Plugins 😰        | Subscribe an account to access ShinyStat services:    |            |   |  |  |  |  |
| 👗 Users            | ✓ Web Analytics                                       |            |   |  |  |  |  |
| 🖉 Tools            | On-site Marketing Automation     Subscribe an account |            |   |  |  |  |  |
| <b>∔†</b> Settings |                                                       |            |   |  |  |  |  |
| General            | Account Name                                          | S          | 0 |  |  |  |  |
| Writing            |                                                       |            |   |  |  |  |  |
| Reading            | Account Type                                          | Business 🗸 |   |  |  |  |  |
| Discussion         |                                                       |            |   |  |  |  |  |
| Media              | Conversion Name                                       | shop conv  | 0 |  |  |  |  |
| Permalinks         | Conversion Maine                                      |            |   |  |  |  |  |
| Privacy            |                                                       |            |   |  |  |  |  |
| ShinyStat          | Save Changes                                          |            |   |  |  |  |  |

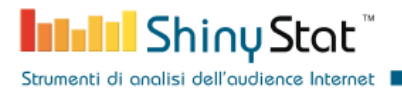

After the configuration has been saved, when a visitor complete a monetary conversion, you can see the collected information in the dedicated report pages.

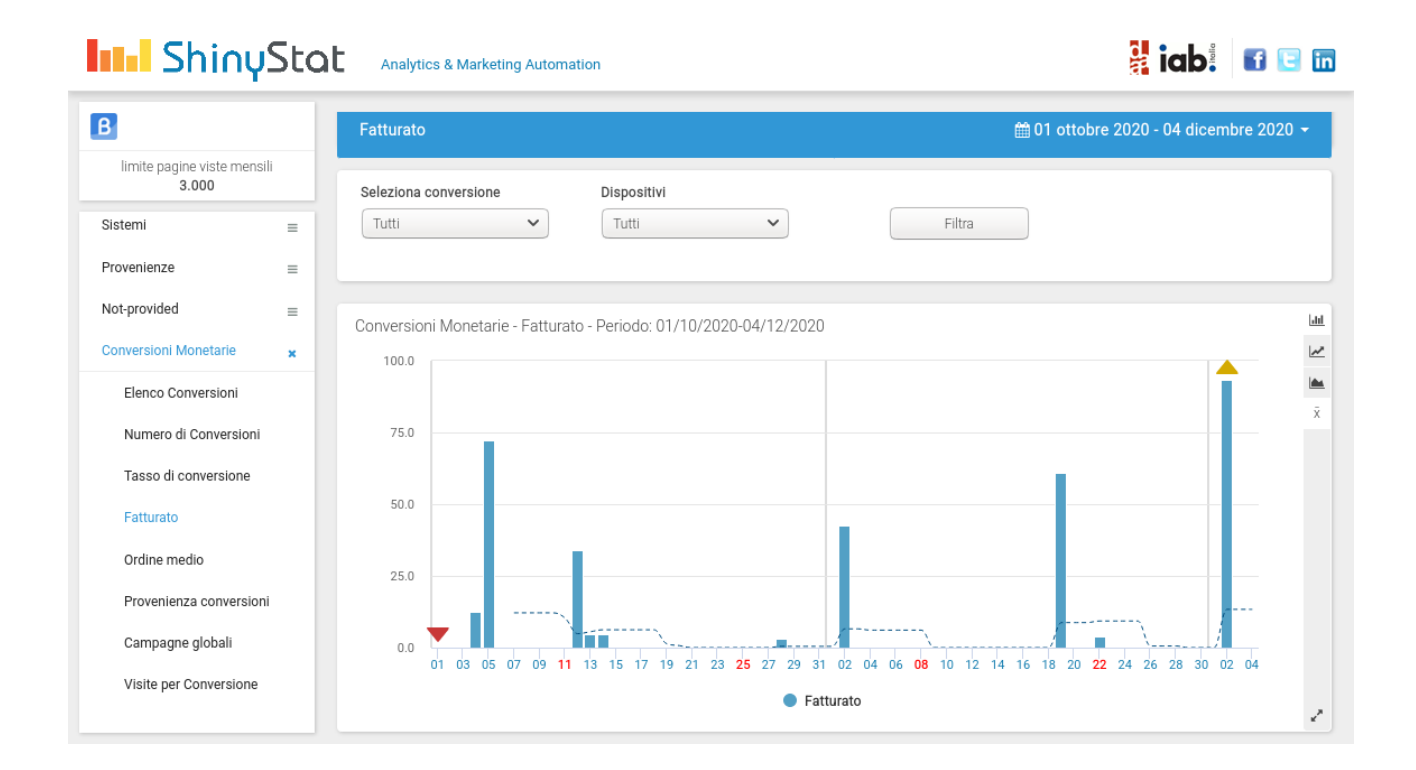